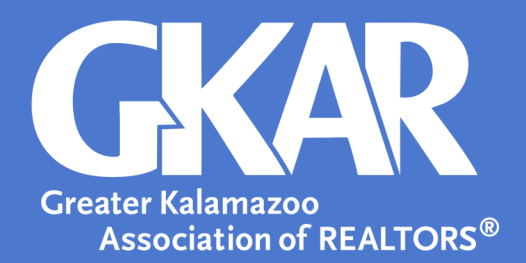

## Flexmls Tip!

## How to Create Sub Areas with Map Overlays

## **Created May 2023**

Flexmls users have the ability to create their own overlays that may be applied to searches. These overlays can be used to recreate discontinued sub areas. Or a user can create their own shapes and boundaries.

- 1. Log into Flexmls and open the Menu.
- 2. Select My Map Overlays.
- 3. Select **New** to create new overlays.

| My Ma | Overlays                           |
|-------|------------------------------------|
|       | ^ ·                                |
|       |                                    |
|       |                                    |
|       |                                    |
|       | v                                  |
| NEW   | EDIT RENAME REMOVE GIVE TO SOMEONE |

- 4. In the top right corner of the map, select **Overlays**.
- 5. Select **MLS Areas** to apply the sub area template.

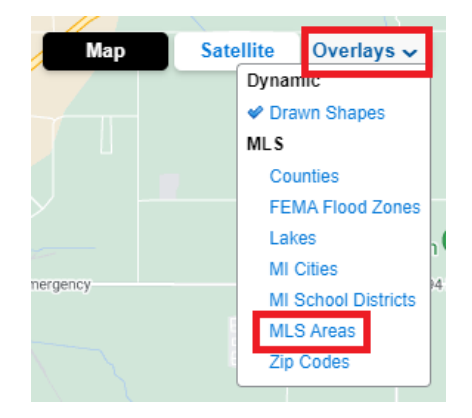

6. Locate the sub area you would like to trace.

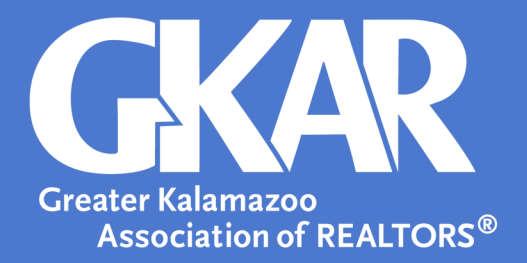

7. Select the polygon shape on the bottom right corner of the map.

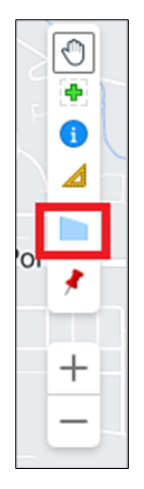

- 8. Trace over the desired sub area
- 9. Double click the last point of the drawn shape to hold the shape.

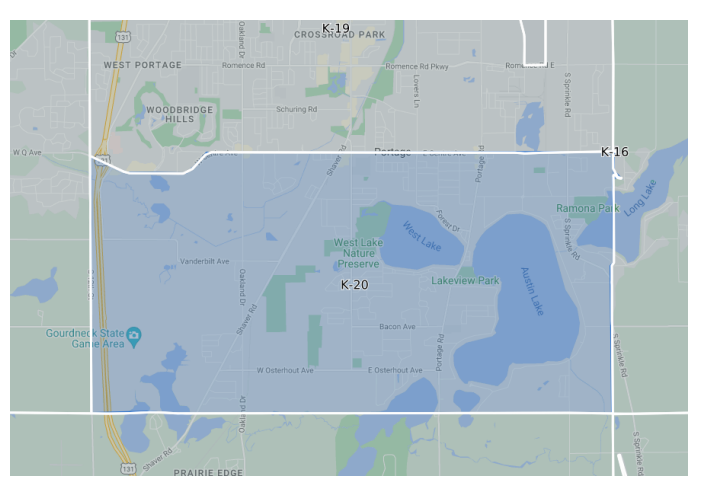

- 10. Select the created overlay.
- 11. Select edit.

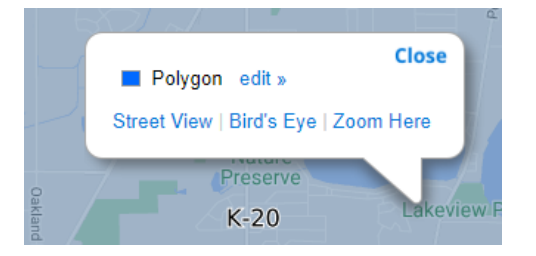

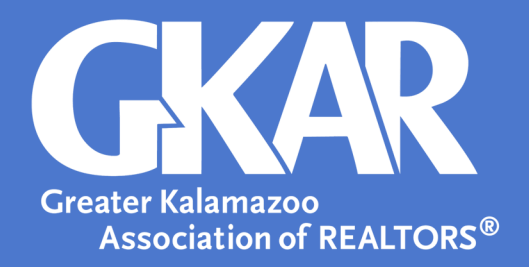

12. Enter the desired name.

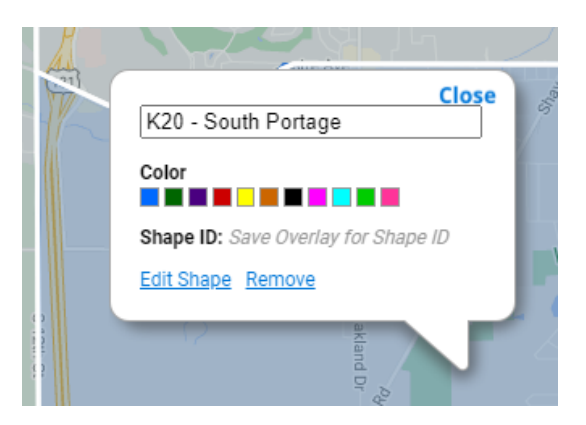

- 13. Repeat process as needed.
- 14. Select **Save** in the top right corner.
- 15. Enter the desired name for the category of overlays you have created.
- 16. Select Save.

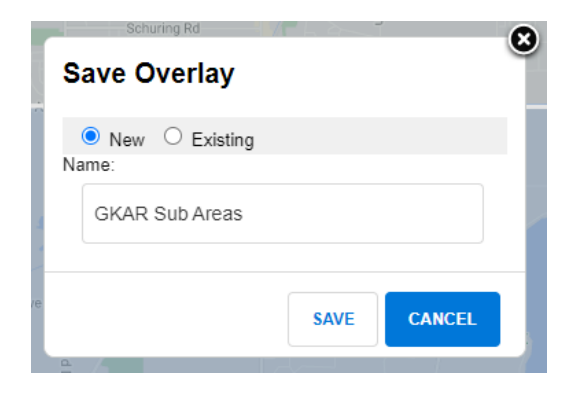

## Using saved overlays:

- 1. Log into Flexmls and select Quick Search.
- 2. Enter the name of the overlay in the criteria search bar.
- 3. Press ENTER on your keyboard or double click the overlay name in the pop up window.
- 4. Continue filling search criteria as needed.

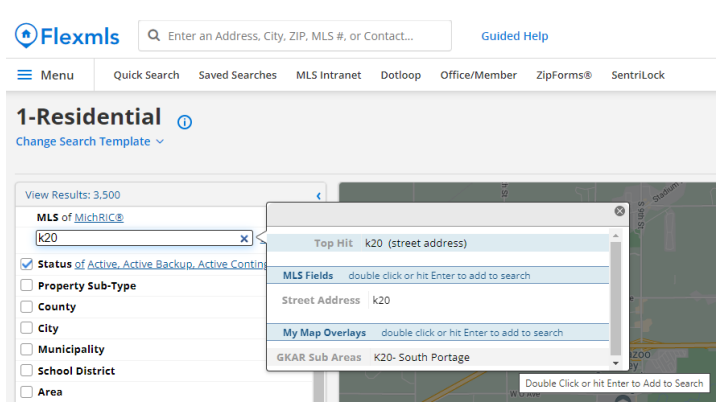